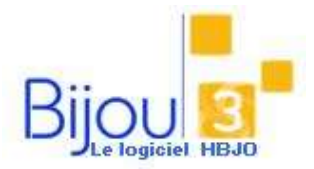

## Commande client en Ventes

## Pourquoi?

Ce module vous explique comment créer une commande client lors du vente, avec ou sans acompte. **Pour la saisie d'une commande voir FICHE 1.4.1.** 

## Comment ?

Accédez au Bouton Ventes

Yences

Sélectionnez **la date de saisie** (par défaut : la date du jour), le magasin et le numéro de caisse, Validez

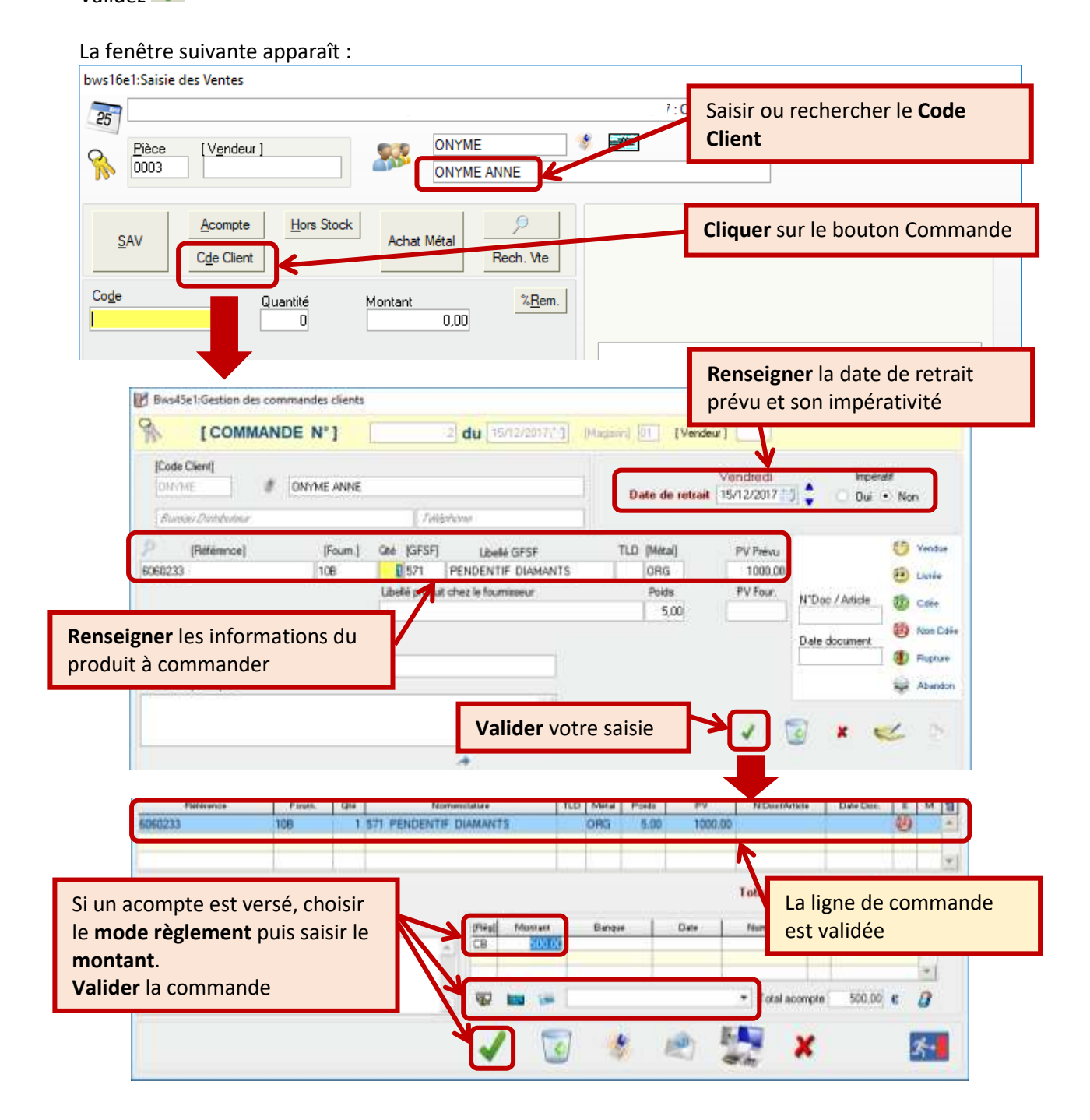

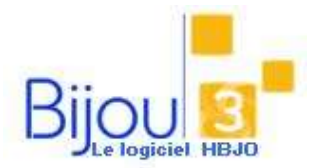

Vous retournez alors sur le module d'encaissement.

| bws16e1:Saisie des Ventes                                                             |                                               |
|---------------------------------------------------------------------------------------|-----------------------------------------------|
| 25                                                                                    | 2017 : Caisse 01                              |
| Pièce [Vendeur] ONYME   0005 ONYME ONYME ANNE                                         | 🔹 🐖 Solde € 500,00 % Remise 0 🥼               |
| Acompte Hors Stock   SAV Cde Client   Cde Client Achat Métal   Code Quantité   0 0,00 |                                               |
| [Mailing] Commentaires A Cder                                                         | La commande est ajoutée dans<br>le panier.    |
| Op Qt Code article Désignation CIDellé Complét<br>CC 1 Cde 00000003 COLLIER OR DIAM   | Vous pouvez enregistrer d'autres<br>ventes    |
|                                                                                       | finaliser la vente.                           |
| REGLEMENTS Sup. Ligne Sup.                                                            | Pièce <u>Ventes du</u> <u>Caisse</u> Controle |

Voir FICHE 2.1.18 pour la vente du produit commandé.